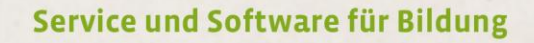

10-0-0

# ergovia

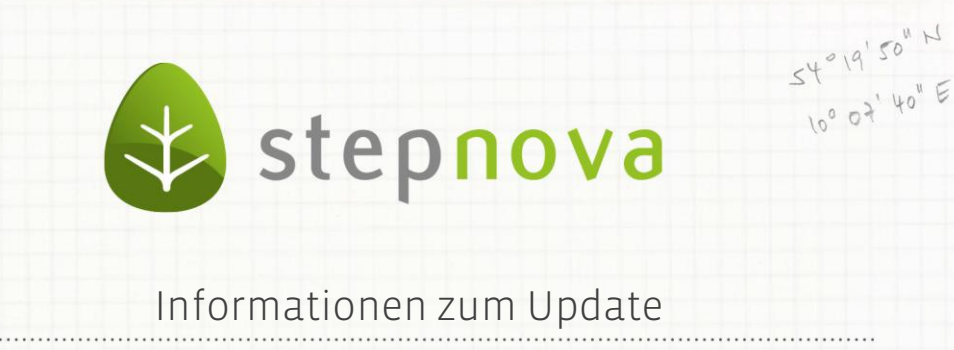

# Neuerungen für

## AGH

Damit AGH über eM@w möglichst passgenau abgebildet werden kann, sind wir im kontinuierlichen Austausch mit der Bundesagentur für Arbeit (BA). So stellen wir sicher, dass die inhaltlichen und technischen Vorgaben für die elektronische Maßnahmeabwicklung in stepnova optimal eingebunden sind.

Nach aktuellen BA-Informationen gibt es geringfügige Änderungen in der Anwesenheitsdokumentation und bei der Übermittlung der Fahrtkosten in der Monatsabrechnung. Diese stellen wir Ihnen mit unserem heutigen AGH-Update zur Verfügung. Eine detaillierte Beschreibung der Änderungen finden Sie auf den folgenden Seiten.

2

### 1. Neuerungen im AB Anwesenheit

#### 1.1. Aktualisierung der Anwesenheitskürzel

Die Anwesenheitskürzel P (Praktikum) und Q (Qualifizierung im Betrieb) waren nur für die Testphase von AGH vorgesehen. Sie sollen in der Dokumentation nicht mehr verwendet werden. Wir haben die Kürzel daher aus der Legende entfernt.

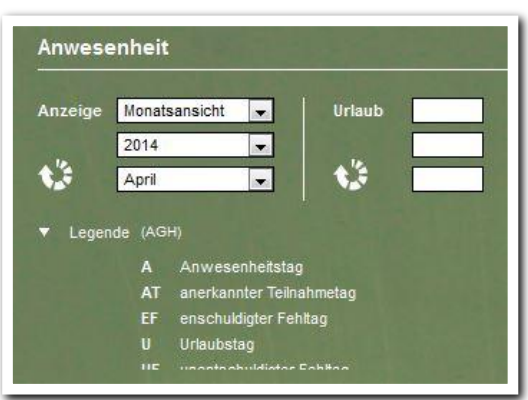

Arbeitsbereich Anwesenheit - Legende

ergovia

#### 1.2. Eingabefeld für Fahrtkosten

In der Monatsansicht gibt es ein neues Eingabefeld für Fahrtkosten! So können Sie für jeden Monat die individuellen Fahrtkosten pro Teilnehmer erfassen. Das Eingabefeld befindet sich hinter den Teilnehmernamen und wird nur bei AGH-Teilnehmern angezeigt.

In der folgenden Abbildung sind dies die Teilnehmer Helge Baakmann und Sophie Bauer.

| Anzeige Monatsansicht             | 🔽   Urlaub   Tagesvermerk 🖌                                            | Kösten     |
|-----------------------------------|------------------------------------------------------------------------|------------|
| 2014                              |                                                                        |            |
| April                             |                                                                        |            |
|                                   |                                                                        |            |
| <ul> <li>Legende (AGH)</li> </ul> |                                                                        |            |
| Either Augurahi                   |                                                                        | ИРИ        |
| Filter-Auswani                    | 1 2 3 4 5 6 7 8 9 10 11 12 13 14 15 16 17 18 19 20 21 22 23 24 25 26 2 | 7 28 29 30 |
| Baakmann, Helge                   |                                                                        |            |
| Stunden                           |                                                                        |            |
| Ballhaus, Nina                    |                                                                        |            |
| Bauer, Sophie                     |                                                                        |            |
| Stunden                           |                                                                        |            |
| Becker, Kristiane                 |                                                                        |            |
|                                   |                                                                        |            |

Wenn für den ausgewählten Monat bereits eine "Anforderung Monatsabrechnung" durch das Jobcenter vorliegt, wird der vorgeschlagene Wert für die Fahrtkosten in grauer Schriftfarbe im Fahrtkostenfeld angezeigt. Der Tooltip gibt weitere Informationen:

| Filter-Auswahl                                       | D M D F S S M D M D F S S M D I       |
|------------------------------------------------------|---------------------------------------|
| Name                                                 | 1 2 3 4 5 6 7 8 9 10 11 12 13 14 15 1 |
| <ul> <li>Baakmann, Helge</li> <li>Stunden</li> </ul> | 1.25                                  |
| Bauer, Sophie                                        |                                       |

Bei Bedarf können Sie die Fahrtkosten hier korrigieren. Achtung: Änderungen werden in das Ereignis "Monatsabrechnung" übernommen.

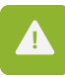

Tipp: In der Administration können Sie einstellen, dass im Arbeitsbereich Anwesenheit standardmäßig die Monatsansicht (statt der 2-Wochenansicht) angezeigt wird.

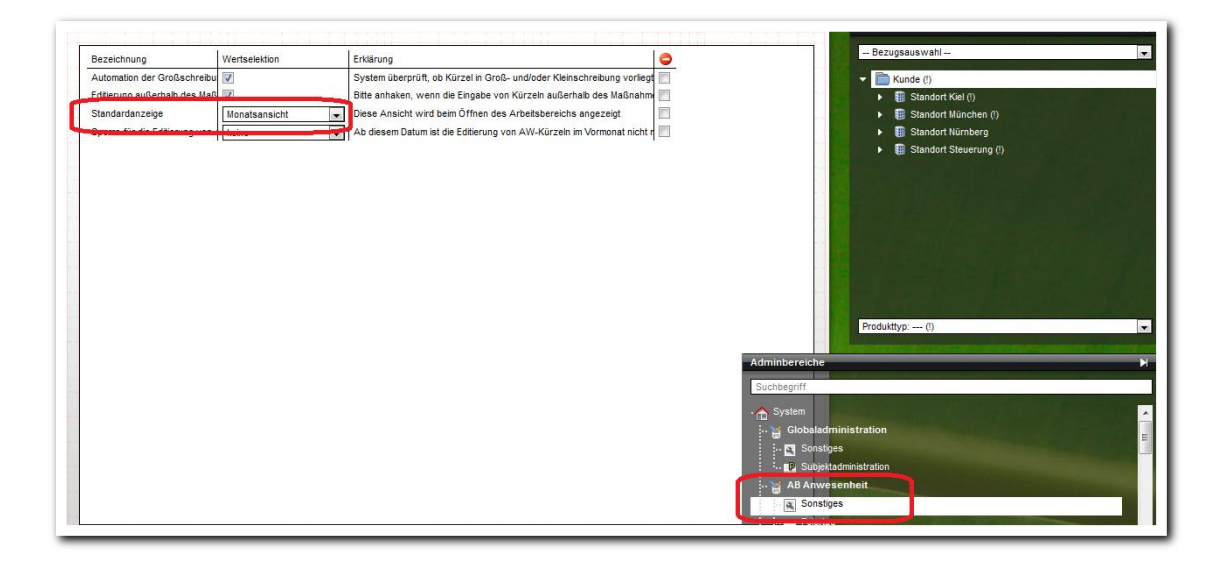

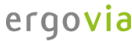

### 2. Neuerungen im Produkteditor

Im Produkteditor gibt es für alle AGH-Maßnahmen (Produkttyp @AGH) nun das Auswahlfeld *Fahrtkosten*. Hier geben Sie an, wie die Fahrtkosten für die Monatsabrechnung erfasst werden. Zur Auswahl stehen *Tagessatz* und *Monatssatz*.

#### 2.1 Fahrtkosten als Tagessatz

Standardmäßig ist *Tagessatz* ausgewählt. Das bedeutet, dass die Fahrtkosten wie bisher ermittelt werden:

| runddaten               |                           | Freigabe      |                             |  |
|-------------------------|---------------------------|---------------|-----------------------------|--|
| M@w                     |                           | Status        | 💿 geplant 🧿 aktiv 💿 inaktiv |  |
| rodukttyp *             | @ AGH                     | autom. Status |                             |  |
| Kurzer<br>Bezeichnung * | AGR                       | Belegung      |                             |  |
| )rdner *                | Kunde                     | minimal       |                             |  |
| Bundesland              | Schleswig-Holstein        | aktuell       | 5                           |  |
| laßnahmenummer          |                           | maximal       |                             |  |
| /oreinstellungen        |                           | Datenschutz   |                             |  |
| Zeitraum von   bis      | <u>5</u>                  | Funktion      | Keine                       |  |
| Costenstelle            |                           |               |                             |  |
| IN-verantwortlich       | ▽                         |               |                             |  |
| The later a shallow     | 14 Tago pagh Maßaphropado |               |                             |  |

Das Jobcenter übermittelt in der *Anforderung der Monatsabrechnung* pro Teilnehmer die **individuellen Fahrtkosten** (im Beispiel 1,45 Euro).

Bei der Erstellung der Monatsabrechnung werden alle Anwesenheitstage mit dem Tagessatz multipliziert und ergeben die monatlichen Fahrtkosten (im Beispiel 23,20 Euro):

| MAE pro Stunde          |    |
|-------------------------|----|
| Vorkomma                | 2  |
| Nachkomma               | 75 |
| Individuelle Fahrkosten |    |
|                         |    |
| Vorkomma                | 1  |
| Nachkomma               | 45 |
|                         |    |

Produkteditor – Anforderung einer Monatsabrechnung (Ausschnitt aus den Ereignisdetails)

Produkteditor - Monatsab-

rechnung

 Monatsabrechnung 4/2014
 02.06.2014

 Nr.
 Name
 Eintritt
 Austritt
 TN-Stunden Kalender- Anwesenheits- Urlaubstage Fehltage Fehltage TN-Platz Fahrkosten monatlich tage tage
 Fehltage TN-Platz Fahrkosten monatlich monatlich

 1
 Bauer, Sophie
 15.04.2014
 80
 30
 16
 0
 0
 0
 23,20

Informationen zum Update – Neuerungen für AGH // Stand: 02.06.2014

5

#### 2.2 Fahrtkosten als Monatssatz

Einige Jobcenter übermitteln in der Anforderung der Monatsabrechnung keinen Tagessatz, sondern einen Monatssatz für die Fahrtkosten (z.B. für ein Monatsticket zur Nutzung öffentlicher

Verkehrsmittel).

Stellen Sie in diesem Fall für Ihr Produkt die Berechnungsart *Monatssatz* ein:

Nun wird in der Monatsabrechnung der Wert aus der Anforderung verwendet, unabhängig

| 2220<br>6<br>6            |
|---------------------------|
|                           |
|                           |
| 14 Tage nach Maßnahmeende |
| Monatssatz                |
|                           |
|                           |

davon, wieviele Tage der Teilnehmer tatsächlich anwesend war.

#### 2.3 Erstellung der Monatsabrechnung und manuelle Korrektur der Fahrtkosten

Zur Kontrolle werden die Fahrtkosten nun auch in den Ereignissen *Monatsabrechnung* und *Korrektur der Monatsabrechnung* angezeigt.

In der Spalte *Anforderung* sehen Sie die Werte, die das Jobcenter vorgibt. In der Spalte *Eingabe* werden eigene Eingaben aus dem Feld Fahrtkosten im Arbeitsbereich Anwesenheit eingeblendet.

Sie können diese Eingaben auch direkt hier korrigieren. Ihre Änderungen werden bei der Ereigniserstellung verwendet und auch in den Arbeitsbereich Anwesenheit übernommen.

| Monatsabrechnung        |                        |                    |         | $\lor$ |
|-------------------------|------------------------|--------------------|---------|--------|
|                         |                        |                    |         |        |
| Ereignisauswahl         | Monatsabrechnung       |                    | •       |        |
| Träger der Maßnahme *   | Bildungsträger Kiel    |                    |         | ~      |
| Kurzbezeichnung *       | AGH                    |                    |         |        |
| Maßnahmenummer *        | AGH                    |                    |         |        |
| Adresse des JC *        |                        |                    |         |        |
|                         |                        |                    |         |        |
|                         |                        |                    |         |        |
| Erstellerin *           | Betreuerin, Anne       | $\bigtriangledown$ |         |        |
| Ort *                   |                        |                    |         |        |
| Datum *                 | 02.06.2014             |                    |         |        |
| Fahrtkosten             | (Berechnungsgrundlage: | Tagessatz)         |         |        |
| Teilr                   | nehmer                 | Anforderung        | Eingabe |        |
| Baakmann, Helge         |                        | 1.25               | 2.50    |        |
| Bauer, Sophie           |                        | 1.45               | 1.45    |        |
| Bremer, Kilian          |                        | 0.50               |         |        |
| Costides, Carlos        |                        | 1.45               |         |        |
| Möller-Marie, Stephanie |                        | 2.20               |         |        |
| <b>1</b>                |                        |                    |         |        |
|                         |                        |                    |         |        |

Produkteditor – Feld Fahrtkosten

Produkteditor -Modaldialog Monatsabrechnung

ergovia

Informationen zum Update – Neuerungen für AGH // Stand: 02.06.2014